氏名検索

## R/D

## ①画面右下 [F9 氏名検索] 押下。(入力画面であればどの画面でも使えます)

| ¥ (Poz)##2#+##2#+ | 5919299299 (ormaster) |     |           |         |                               |      |                    |                                           |        |        |             |           |                                                                                                    |  |  |
|-------------------|-----------------------|-----|-----------|---------|-------------------------------|------|--------------------|-------------------------------------------|--------|--------|-------------|-----------|----------------------------------------------------------------------------------------------------|--|--|
| 1                 |                       |     |           |         |                               |      |                    |                                           |        |        | 旧姓          |           |                                                                                                    |  |  |
| 受付 基本情報 保         | 険組合せ履歴 連絡先等           | 所得者 | 青報 入力履歴 * | 寺記事項・レセ | ブト分割 そ                        | の他   |                    |                                           |        |        |             |           |                                                                                                    |  |  |
| カナ氏名              |                       |     |           | 性別      |                               |      | 死亡区分 🗆 通名          |                                           |        |        |             |           |                                                                                                    |  |  |
| 漢字氏名              | 生年月日                  |     |           |         |                               |      | 0 カルテ発行なし - 0 U・P指 |                                           |        |        | 指示なし        | 示なし ~ 0患者 |                                                                                                    |  |  |
| 保険者番号             | 保険                    | の種類 |           | v       |                               | 保険者名 |                    |                                           |        |        | 番号          | 保険        | 組合せ                                                                                                    |  |  |
| 本人家族              | ~ 補助                  |     |           | - 継続    |                               |      |                    |                                           |        |        |             |           |                                                                                                    |  |  |
| 記号                |                       |     |           |         |                               | 所在地  |                    |                                           |        |        |             |           |                                                                                                    |  |  |
| 番号                |                       |     |           | 枝番      |                               |      |                    |                                           |        |        |             |           |                                                                                                    |  |  |
| 資格取得日             | 有効期間                  | 問   | ~         |         |                               | 電話   |                    |                                           |        |        |             |           |                                                                                                    |  |  |
| 被保険者名             |                       |     | 確認年月日     |         | 未                             |      |                    |                                           |        |        |             |           |                                                                                                    |  |  |
| 負担者番号             | 公費の種類 受給者番号           |     |           | 号       | } 適用期間                        |      |                    | 確認年月日 表示                                  |        |        |             |           |                                                                                                    |  |  |
|                   |                       | ~   |           |         |                               | ~    |                    |                                           | 未      | 無      |             |           |                                                                                                    |  |  |
|                   |                       | ~   |           |         |                               | ~    |                    |                                           | 未      | 無      |             |           |                                                                                                    |  |  |
|                   |                       | ~   |           |         |                               | ~    |                    |                                           | 未      | 無      | ¢           |           | 1 International International |  |  |
| 住所                |                       |     |           |         | 1                             |      |                    |                                           |        |        |             | 011       | गहतन                                                                                                    |  |  |
| 電話 自宅             | 連絡先 減免事由 00 該         |     |           |         | 当なし 🗸 割引率 00 該当なし 🗸 入金方法 01 明 |      |                    |                                           |        |        |             | 金         |                                                                                                    |  |  |
| 世帯主名              | 続柄                    |     |           | 状態      | 状態 00 該当なし                    |      |                    | <ul> <li>00該当なし</li> <li>00該当な</li> </ul> |        |        | し ~ 出生時体重 ; |           |                                                                                                    |  |  |
| 領収・明細             |                       |     |           |         |                               |      |                    |                                           |        |        |             |           |                                                                                                    |  |  |
| 禁忌                | 忌                     |     |           |         |                               |      |                    |                                           |        |        |             |           |                                                                                                    |  |  |
| アレルギー             |                       |     |           |         |                               |      |                    |                                           |        |        |             |           |                                                                                                    |  |  |
| 感染症               |                       |     |           |         |                               |      |                    |                                           |        |        |             |           |                                                                                                    |  |  |
| コメント              |                       |     |           |         |                               |      |                    |                                           |        |        |             |           |                                                                                                    |  |  |
|                   | 1↓全                   |     |           | 再発行     | 保険追                           | 加公費通 | thu ←:             | タブ切替                                      | 234444 | rf4184 | 主科設定        | 患者複写      | 禁忌薬剤                                                                                                    |  |  |
| 戻る                | クリア 前回規               | 諸   | 患者削除      | 保険組合せ   | 前1                            | 次」   | 夕-                 | ブ切替→                                      | 氏名榜    | 索      | 予約登録        | 受付一覧      | 登録                                                                                                    |  |  |

②検索条件を入力し、エンター押下。

(1)検索欄に苗字をカタカナで入力します。(※自動的にカタカナ入力になります。)

(2) 生年月日欄に生年月日を入力します。(※条件はどちらかだけでも OK です。)

|         |        | 氏名検索 | サトウ   |    | 生年月日 |             | 0全体            | v         | 0全体                | ~            |           |      |
|---------|--------|------|-------|----|------|-------------|----------------|-----------|--------------------|--------------|-----------|------|
| 番号<br>1 | 000016 | 患者番号 | 佐藤 花子 | 氏名 |      | 性別  <br>女 H | 生年月日<br>12.5.1 | 年令<br>30才 | 前回来院日<br>R 3. 1.13 | 科 保険<br>眼 協会 | 本家  <br>家 | 病室番号 |
|         |        |      |       |    |      |             |                |           |                    |              |           |      |
|         |        |      |       |    |      |             |                |           |                    |              |           |      |
|         |        |      |       |    |      |             |                |           |                    |              |           |      |
|         |        |      |       |    |      |             |                |           |                    |              |           |      |
|         |        |      |       |    |      |             |                |           |                    |              |           |      |
|         |        |      |       |    |      |             |                |           |                    |              |           |      |
|         |        |      |       |    |      |             |                |           |                    |              |           |      |
|         |        |      |       |    |      |             |                |           |                    |              |           |      |
| 選択番号    | }      |      |       |    |      |             |                |           |                    |              |           |      |
| 戻る      |        | クリア  |       |    | 0    | 頁           |                |           |                    |              |           |      |